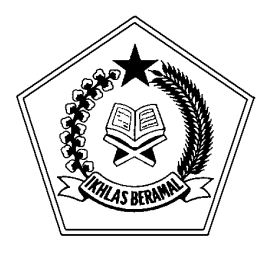

KEMENTERIAN AGAMA R.I. direktorat jenderal bimbingan masyarakat islam

Jalan M. H. Thamrin No. 6 Jakarta 10340 Hunting: 021-3812871 Telepon: 021-31924509, 3193056, 3920774, Ext.: 376, Fax.: 021-3800175 Website : <u>www.kemenag.go.id</u>; e-mail: <u>bimasislam@kemenag.go.id</u>

## PETUNJUK PENDAFTARAN NIKAH ONLINE MELALUI SISTEM INFORMASI MANAJEMEN NIKAH BERBASIS WEB (SIMKAH WEB)

1. Buka <u>http://simkah.kemenag.go.id</u>, kemudian klik **Daftar Nikah**.

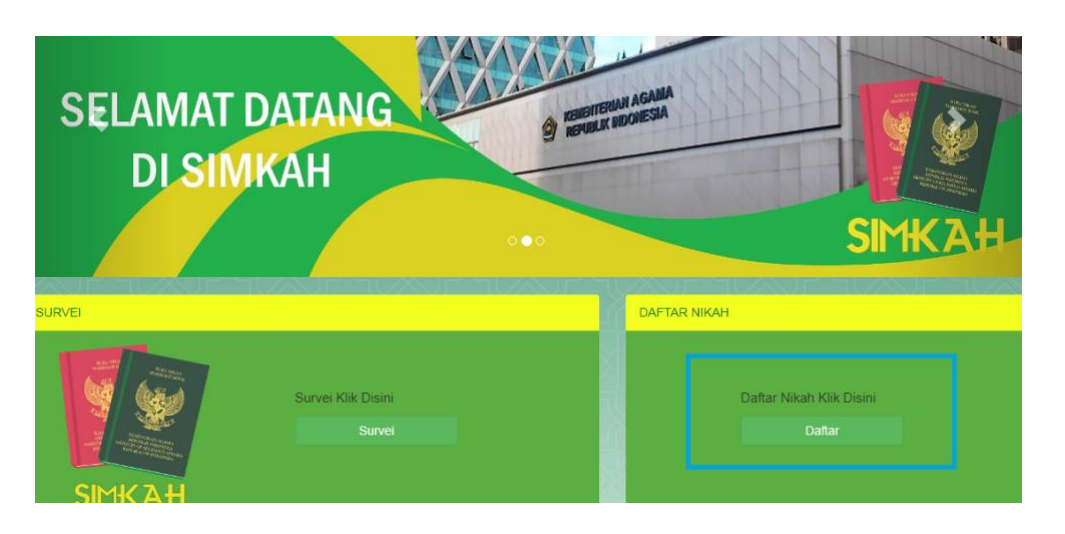

2. Isikan lokasi KUA Kecamatan yang menjadi tempat pendaftaran nikah, beserta lokasi akad nikah, dan jam akad nikah.

|                         | I KECAMATAN DAN JADWAL NIKAH        |            |
|-------------------------|-------------------------------------|------------|
| PILIH KECAMATAN DAN JAD | WAL NIKAH                           |            |
| Pilih KUA tempat dimana | a akan dilaksanakannya Akad Nikah : |            |
| Provinsi                | DKI JAKARTA                         | v          |
| Kabupaten / Kota        | JAKARTA PUSAT                       | •          |
| Kecamatan               | KUA KANTOR PUSAT                    | ¥          |
| Nikah di                | Di KUA                              | v          |
|                         | 10/04/2020 🗰 Jam 10:00              | <b>1</b> 0 |

3. Jika Jadwal tersedia klik **OK** dan klik **Lanjut**.

|         | simkah.kemenag.go.id<br>Jadwal Tersedia | menyatakan               | \$L_1           | K INDONESIA |        |
|---------|-----------------------------------------|--------------------------|-----------------|-------------|--------|
| n Nikah |                                         |                          | Oke             |             | +D LOC |
| *       |                                         | H KECAMATAN DAN JADWAL N | ікан            |             |        |
|         | PILIH KECAMATAN DAN JAD                 | WAL NIKAH                |                 |             |        |
|         |                                         |                          |                 |             |        |
|         | ilin KUA tempat dimana                  | a akan dilaksanakann     | ya Akad Nikan : |             |        |
| P       | Provinsi                                | DKI JAKARTA              |                 |             | •      |
| к       | (abupaten / Kota                        | JAKARTA PUSAT            |                 |             | •      |
| к       | Gecamatan                               | KUA KANTOR PL            | JSAT            |             | •      |
| N       | likah di                                | DI KUA                   |                 |             | •      |
| т       | anggal Akad Nikah                       | 10/04/2020               | Ť               | Jam 10:00   | • •    |
|         |                                         | Lanjut                   |                 |             |        |

4. Isikan data **Calon Suami** dan **Calon Istri**, serta **Checklist Dokumen** yang nanti akan disiapkan ke KUA.

| Calon Suami   | Calon Istri | Checklist | Dokumen                              |   |
|---------------|-------------|-----------|--------------------------------------|---|
| Warganegara   |             | :         | INDONESIA                            | ¥ |
| NIK Calon Sua | ami         | :         | 3574020206980003                     |   |
| Nama Calon S  | uami        | :         | IVAN DWI SETIAWAN                    |   |
| Tempat Lahir  |             | :         | PROBOLINGGO                          |   |
| Tanggal Lahir |             | :         | 02/06/1998                           | i |
| Umur          |             | :         | 22                                   |   |
| Status        |             | :         | JEJAKA                               | • |
| Agama         |             | :         | ISLAM                                |   |
| Alamat        |             | :         | DUSUN PAKIS JAYA KEDUNGASEM WONOSARI |   |
| Pekerjaan     |             | :         | PELAJAR / MAHASISWA                  | Ŧ |
| Nomor HP      |             | :         | 088812345678                         |   |

| Calon Suami     | Calon Istri | Checklist Dokumen |                                           |    |  |
|-----------------|-------------|-------------------|-------------------------------------------|----|--|
| Warganegara     |             | :                 | INDONESIA                                 | •  |  |
| NIK Calon Istri |             | : (               | 3574035008900003                          |    |  |
| Nama Calon Is   | tri         | : (               | RIZKI FIRMANANDA                          |    |  |
| Tempat Lahir    |             | :                 | PROBOLINGGO                               |    |  |
| Tanggal Lahir   |             | :                 | 10/08/1990                                | i  |  |
| Umur            |             | :                 | 29                                        |    |  |
| Status          |             | : (               | PERAWAN                                   | •  |  |
| Agama           |             | :                 | ISLAM                                     |    |  |
| Alamat          |             | :                 | JL. SERMA ABD. RAHMAN WIROBORANG MAYANGAN | // |  |
| Pekerjaan       |             | : (               | PELAJAR / MAHASISWA                       | •  |  |

| <b>CATATAN :</b> upload foto bersifat opsional. Format foto yang diupload pasfoto ma | X |
|--------------------------------------------------------------------------------------|---|
| 500kb dengan latar belakang biru.                                                    |   |

| Upload Photo Suami   |
|----------------------|
|                      |
| C Upload<br>☐ Remove |

5. Untuk ceklis dokumen sesuaikan dengan kebutuhan pendaftaran, kemudian klik **lanjut**.

| Calon Suami                                                           | Calon Istri    | Checklist Dokumen   |                         |  |  |
|-----------------------------------------------------------------------|----------------|---------------------|-------------------------|--|--|
| Dokumen yang                                                          | Harus Dibaw    | а                   |                         |  |  |
| Surat Keterangan Untuk Nikah (Didapat dari Kelurahan) 🖉               |                |                     |                         |  |  |
| Surat Izin Ora                                                        | ng Tua (Jika c | alon pengantin umu  | ırnya dibawah 21 tahun) |  |  |
| Surat Dispensasi Pengadilan Agama Bagi Catin Berusia dibawah 19 tahun |                |                     |                         |  |  |
| Surat Akta Cerai (Jika calon pengantin sudah cerai)                   |                |                     |                         |  |  |
| Surat Izin Kon                                                        | andan (Jika (  | calon pengantin TNI | atau POLRI)             |  |  |
| Surat Akta Kematian (Jika calon pengantin duda/janda ditinggal mati)  |                |                     |                         |  |  |
| Surat Izin Ked                                                        | utaan Bagi W   | NA                  |                         |  |  |
| ✓ Apakah and                                                          | a yakin data g | yang diisikan Benar | dan Valid ?             |  |  |

6. Kemudian muncul halaman yang berisi nomor pendaftaran. Calon pengantin dapat mencetak bukti pendaftaran dan melengkapi berkas sebelum ke KUA Kecamatan yang dituju.

Lanjut

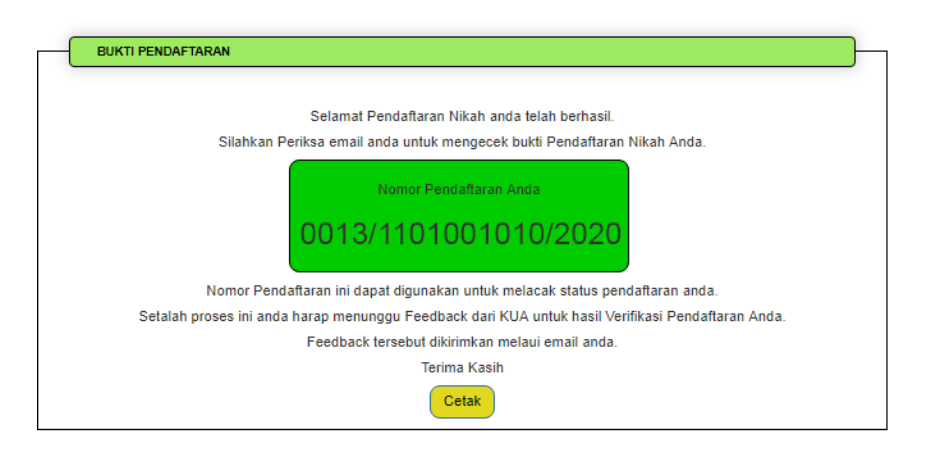

Berikut adalah form pendaftaran nikah yang telah dicetak lengkapi ceklisnya sesuai dengan kebutuhan pendaftaran nikah calon pengantin ybs. Kemudian berkas disampaikan ke KUA Kecamatan yang dituju paling lambat 3 hari sebelum akad nikah dilaksanakan.

## Form Pendaftaran Nikah

| : 31 - 03 - 2020<br>: 0013/1101001010/2020 |
|--------------------------------------------|
| : 0013/1101001010/2020                     |
|                                            |
|                                            |
| : DKI JAKARTA                              |
| : JAKARTA PUSAT                            |
| : KUA KANTOR PUSAT                         |
|                                            |
| : IVAN DWI SETIAWAN                        |
| : 3574020206980003                         |
| : RIZKI FIRMANANDA                         |
| : 3574035008900003                         |
| h                                          |
| : DI KUA                                   |
|                                            |
| : 10/04/2020                               |
| : 17 SYA'BAN 1441                          |
| : 10:00                                    |
| : JL. PUSAT KOTA                           |
|                                            |

Dokumen Checklist:

| Nama Dokumen                                         |  |  |  |
|------------------------------------------------------|--|--|--|
| Surat Pengatar Nikah dari Lurah                      |  |  |  |
| Persetujuan calon mempelai                           |  |  |  |
| Fotokopi akta kelahiran                              |  |  |  |
| Fotokopi KTP                                         |  |  |  |
| Fotokopi Kartu Keluarga                              |  |  |  |
| Paspoto 2x3 4 Lembar                                 |  |  |  |
| Paspoto 4x6 4 Lembar                                 |  |  |  |
| Akta Cerai/surat keterangan kematian jika duda/janda |  |  |  |
| Surat Izin Komandan jika TNI/POLRI                   |  |  |  |
| Surat izin kedutaan jika WNA                         |  |  |  |
| Fotokopi paspor jika WNA                             |  |  |  |

Jakarta, 31 Maret 2020 Direktur Bina KUA Dan Keluarga Sakinah

TTD

## Muharram Marzuki